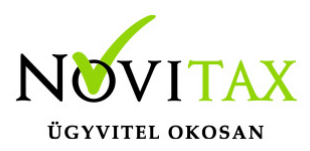

Járulékos cikkárnak nevezzük azokat a felmerült költségeket, amelyekkel a program használója, esetleg utólag, valamilyen arányban változtatni kívánja a cikk értékét.

Ennek módjai a következők lehetnek:

- Manuális felosztás
- Automatikus felosztás

### Manuális költség felosztás

A kezelő a számla tételeibe közvetlenül be tudja írni a járulékos árat, ezt az erre a célra kialakított – az adott tétel rögzítésénél a Járulékos adatok fülön a **Járulékos összeg** – mezőbe teheti meg.

| Járulékos adatok<br>Járulékos összeg<br>Gépi járulékos összeg | 50000    | HUF | Gépi járulékos összeg számításánál ezt a tételt nem kell<br>figyelembe venni<br>Járulékos költségek felosztása |
|---------------------------------------------------------------|----------|-----|----------------------------------------------------------------------------------------------------|
| Manuális költségfe                                            | elosztás |     |                                                                                                    |

### Automatikus felosztás

Olyan eljárás, amely a felosztandó tételt a megadott számla tételei között a kezelő által megadott szabályok szerint osztja szét a járulékos költséget.

#### Az automatikus felosztás menete

Feltételezzük, hogy a felosztandó számlák, (kimenő, bejövő számlák) már rögzítve vannak. A költség számla felvitele a Számlák, Bizonylatok/Számlák, bizonylatok rögzítése menüpont alatt a már ismert módon történik, egy bejövő (BE) számlát kell rögzíteni a megfelelő. pl. szállítás költség, vámköltség tételekkel.

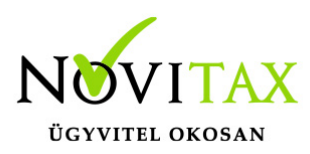

| Tipus              | BE + E    | Bizonylatszám                   | + Eredeti.  | biz.szám   |                                 | Kelt.    | 2017.01.31      | Bruttó        | 215,900.00     |        |
|--------------------|-----------|---------------------------------|-------------|------------|---------------------------------|----------|-----------------|---------------|----------------|--------|
| Partner            | AFRICATRA | NS Belföldi és Nemzetközi Fuvar | • 24        | Ügynöl     | 529 •                           | Telj.    | 2017.01.31      | Nettó         | 170,000.00     |        |
|                    | 2337 Dél  | egyháza Rákoczi uto             | ca 37 utca  |            | CRM adatok                      | Esed.    | 2017.02.10      | Áfa           | 45,900.00      |        |
| Fiz.mód            | AT -      | Kedv. 0.00 % Árfol              | yam + R     | endelés    |                                 | Sz.telj  | 2017.01.31      | Kiegy.        | 0.00           |        |
| Megj.              |           | + 1                             |             |            |                                 | Áfa.telj | 2017.01.31      | Riaszt        |                |        |
| Bank               |           | •                               |             |            |                                 | R.kelte  |                 | Számlaszöve   | g Helyesbítés  |        |
| Adószám            | 111111111 | 1 Magyar P.adószám              | 22686448213 | Magyar     | <ul> <li>Kiszáll.mód</li> </ul> |          | •               | ✓ OK          | × Mégsem       |        |
| Tételek<br>Tételek |           |                                 |             |            |                                 |          |                 |               |                |        |
| Saját cikka        | szám      | Cikk név                        | Cikk név 2  | Cikk név 3 | m Egységár                      | Kee      | dv.% Áfakód Áfa | % Mennyiség M | 1.egység Nettó |        |
|                    |           | Szállítási díj                  |             |            | 10                              | 0000     | 0 27%           | b <b>1</b>    | lb             | 100000 |
|                    |           | vámkezelés költsége             |             |            | 7                               | 0000     | 0 27%           | b 1 (         | db             | 70000  |
|                    |           |                                 |             |            |                                 |          |                 |               |                |        |
| Ве                 | jövő kö   | ltség számla rögz               | zítése      |            |                                 |          |                 |               |                |        |

A költségszámla tételébe belépve az adott tétel rögzítésénél a Járulékos adatok fülön Járulékos költségek felosztása gombra kattintva, vagy az erre deifinált F8-as funkció billentyűvel lehet előhívni a felosztáshoz szükséges ablakot:

| Tetel modouhia                                                                                   |
|--------------------------------------------------------------------------------------------------|
| Tétel módositás Besorolás Raktár                                                                 |
| cikknév 1 Szalitasi díj • 908 • •                                                                |
| Másodl, mennyiség Másodl, melegység                                                              |
|                                                                                                  |
| Mennvisén Mennviséni ervsén Frysénár Br/Nt áfa tinus és alábontás Kedvezmény Kedvezmény Ruttó ár |
|                                                                                                  |
|                                                                                                  |
| cikknév 2 Munkaszám * Visszaru                                                                   |
| cikknév 3 Vagy F8 gyorsgomb Költséghely •                                                        |
|                                                                                                  |
| Kontir Egyebek CRM Jutalék Felosztás Szükséglet Számoló 🗸 K 🗙 Mégsem                             |
|                                                                                                  |
| Equebek domb                                                                                     |
|                                                                                                  |
|                                                                                                  |
|                                                                                                  |
|                                                                                                  |
| Járulékos adatok                                                                                 |
| Géni járulékos összeg számításánál ezt a tételt nem kell                                         |
|                                                                                                  |
|                                                                                                  |
|                                                                                                  |
| Gépi járulékos összeg Jarulekos költsegek felosztasa                                             |
|                                                                                                  |

Járulékos költség felosztás

Az így megjelenő ablakban tudjuk kiválasztani, hogy mely számlára vagy számlákra szeretnénk

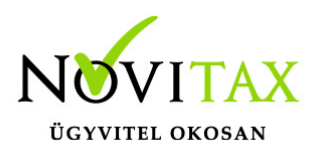

#### felosztani a költségszámla tételét.

| Bizonylati fei ås takja Jadariz       Ret       Teljesités       fiz.hat.       Nettó       Áfa       Br.         BE       BE17/00001       "DESIGN" Termelő, Szolgáltató, Kereskede       2017.01.02       2017.01.12       1309290       353509         BE       BE17/00002       "DESIGN" Termelő, Szolgáltató, Kereskede       2017.01.02       2017.01.12       1418529       383003         KI       K117/00001       AGRO-FELCSÚT KR.       2017.01.15       2017.01.15       2017.01.25       1200000       324000         Sorszám       Cikk       Mennyiség       Me.egys.       Egységár       Nettó       Áfa       Bruttó         Sorszám       Cikk       Mennyiség       Me.egys.       Egységár       Nettó       Áfa       Bruttó         1 G-Box ATF DX II 60 L       313.2 kg       36090       228540       61706       290246         2 G-Box ATF DX III 20 L       353.3 kg       16150       80750       21803       102553         3 G-Box ATF DX III 20 L       3548.4 kg       50000       1000000       270000       1270000         Bizonylat kijelölése felosztásra       Bizonylat visszavonása felosztásból       Felosztás módja       Másodlagos mennyiség       Mennyiség         Bizonylat kijelölése felosztásra       Bizonylat vis                                                                                                    | Rizonvla |                            |                                                                     |                                       |             |             |                                          |                      |         |        |
|----------------------------------------------------------------------------------------------------|----------|----------------------------|---------------------------------------------------------------------|---------------------------------------|-------------|-------------|------------------------------------------|----------------------|---------|--------|
| Inc. Joshim     Inc. Joshim     Inc. Joshim     Inc. Joshim     Inc. Joshim     Inc. Joshim     Inc. Joshim     Inc. Joshim     Inc. Joshim     Inc. Joshim     Inc. Joshim     Inc. Joshim     Inc. Joshim     Inc. Joshim     Inc. Joshim     Joshim     Joshim                                                                                                    | Tin Sz   | lat fei éc té<br>ám        | tel adatok<br>Partner                                               | Kelt                                  | Teliesítés  | fiz hat     | Nettó                                    |                      | Áfa     | Brut   |
| c         +         +         ×         c         333003         324000         324000           KI         KI17/00001         AGRO-FELCSÚT Kħ.         2017.01.15         2017.01.20         1418529         333003           KI         KI17/00001         AGRO-FELCSÚT Kħ.         2017.01.15         2017.01.25         1200000         324000           Sorszám         Cikk         Mennyiség         Me.egys.         Egységár         Nettó         Áfa         Bruttó           Sorszám         Cikk         Mennyiség         Me.egys.         Egységár         Nettó         Áfa         Bruttó           1         G-Box ATF DX 1I 60 L         313.2 kg         38090         228540         61706         290246           2         G-Box ATF DX 1II 20 L         85.3 kg         16150         80750         21803         102553           3         G-Box ATF DX III 20 L         3548.4 kg         50000         1000000         270000         1270000           Bizonylat kijelölése felosztásra         Bizonylat visszavonása felosztásból         Felosztás módja         Másodlagos mennyiség         Masodlagos mennyiség         Masodlagos mennyiség         Masodlagos mennyiség                                                                                                    | BE BE    | =17/00001                  | "DESIGN" Termelő, Szolgáltató, Keresked                             | e 2017.01.02                          | 2017.01.02  | 2 2017.01.1 | 2                                        | 1309290              |         | 353509 |
| KI       KI KI17/00001 AGRO-FELCSÚT Kłt.       2017.01.15       2017.01.15       2017.01.25       1200000       324000              2017.01.15       2017.01.25       1200000       324000               2017.01.15       2017.01.25       1200000       324000                324000       324000                 324000       324000                  324000       324000         Sorszám       Cikk       Mennyiség       Me.egys.       Egységár       Nettó       Áfa       Bruttó         1 G-Box ATF DX III 20 L       85.3 kg       16150       80750       21803       102553         3 G-Box ATF DX III 205 L       3548.4 kg       50000       1000000       270000       1270000         Másodlagos mennyiség         Bizonylat kijeklélése felosztásra       Bizonylat visszavonása felosztásból       Felosztás módja         Felosztandó összeg (számlatételről):       100,000.00                                                                                                    | BE BE    | =17/00002                  | "DESIGN" Termelő, Szolgáltató, Keresked                             | e 2017.01.10                          | 2017.01.10  | 0 2017.01.2 | 0                                        | 1418529              | )       | 383003 |
|                                                                                                    | KI KI    | 17/00001                   | AGRO-FELCSÚT Kft.                                                   | 2017.01.15                            | 2017.01.1   | 5 2017.01.2 | 5                                        | 1200000              | )       | 324000 |
| +       -       ×       c       s       Bizonylatszám         Sorszám       Cikk       Mennyiség       Me.egys.       Egységár       Nettó       Áfa       Bruttó         1       G-Box ATF DX II 60 L       313.2 kg       38090       228540       61706       290246         2       G-Box ATF DX III 20 L       85.3 kg       16150       80750       21803       102553         3       G-Box ATF DX III 205 L       3548.4 kg       50000       1000000       270000       1270000         Másodlagos mennyiség         Bizonylat kijelölése felosztásra       Bizonylat visszavonása felosztásból       Felosztás módja       Másodlagos mennyiség         Felosztandó összeg (számlatételről):       100,000.00       Arányszám:       Másodlagos mennyiség       Másodlagos mennyiség                                                                                                    |          |                            |                                                                     |                                       |             |             |                                          |                      |         |        |
| 1 G-Box ATF DX II 60 L       313.2 kg       38090       228540       61706       290246         2 G-Box ATF DX III 20 L       85.3 kg       16150       80750       21803       102553         3 G-Box ATF DX III 205 L       3548.4 kg       50000       1000000       270000       1270000         Másodlagos mennyiség         Bizonylat kijelölése felosztásra       Bizonylat visszavonása felosztásból       Felosztás módja         Felosztandó összeg (számlatételről):       100,000.00       Arányszám:       Másodlagos mennyiség                                                                                                    | + -      | m Cikk                     | x c s Bizonylatszám •                                               | Mennyiséa Me.ea                       | /5.         | Egységár    | Nettó                                    | Áfa Br               | uttó    | >      |
| 2 G-Box ATF DX III 20 L<br>3 G-Box ATF DX III 20 L<br>Bizonylat kijelölése felosztásra<br>Felosztandó összeg (számlatételről):<br>100,000.00<br>Arányszám:<br>100,000.00<br>Arányszám:<br>100,000.00<br>Arányszám:<br>100,000 Listor<br>100,000 Listor<br>100,000 List | DOIDEGI  | 1 G-Bo                     | X ATE DX II 60 L                                                    | 313.2 kg                              |             | 38090       | 228540                                   | 61706                | 290246  |        |
| 3 G-Box ATF DX III 205 L     3548.4 kg     50000     1000000     270000     1270000       Bizonylat kijelölése felosztásra     Bizonylat visszavonása felosztásból     Felosztás módja     Másodlagos mennyiség       Felosztandó összeg (számlatételről):     100,000.00     Arányszám:     Másodlagos mennyiség                                                                                                    |          | 2 G-Bo                     | x ATE DX III 20 L                                                   | 85.3 kg                               |             | 16150       | 80750                                    | 21803                | 102553  |        |
| Bizonylat kijelölése felosztásra     Bizonylat visszavonása felosztásból     Felosztás módja       Felosztandó összeg (számlatételről):     100,000.00                                                                                                    |          | 3 G-Bo                     | ATE DY III 205 I                                                    | 3548.4 kg                             |             | 50000       | 1000000                                  | 270000               | 1270000 |        |
|                                                                                                    | Biz      | zonylat kije<br>tandó össz | jölése felosztásra Bizonylat visszavo<br>eg (számlatételről): 100,0 | mása felosztásból<br>000.00 Arányszán | Felosztás r | módja Ma    | ásodlagos me<br>ennyiség<br>ásodlagos me | ennyiség<br>ennyiség |         | ;      |

A felosztás módja három féle képpen lehetséges:

- alapmennyiségi egység (pl. db),
- másodlagos mennyiségi egység (pl. kg),
- tétel nettó értéke alapján tudjuk megtenni.

A Bizonylat kijelölése felosztás gombra kattintva, az kezelő által kiválasztott mód alapján felosztja

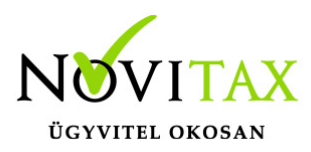

a költségszámla tételét. pl. A BE17/00001 számla tételeire a költségszámla 100.000 Ft összegét felosztva másodlagos menny. (kg) alapján: 313,2 kg + 85,3 kg + 3548,4 kg = 3946,90 kg Az arányszám: 25.34 Ft / kg

| Járulékos költség felosztás                                                                           |                   |             |              |             |         |         | ×        |
|----------------------------------------------------------------------------------------------------|-------------------|-------------|--------------|-------------|---------|---------|----------|
| Tip, Szám Partner                                                                                     | Kelt              | Teliesítés  | fiz.hat.     | Nettó       |         | Áfa     | Brut ^   |
| BE BE17/00001 "DESIGN" Termelő, Szolgáltató, Kereskede                                                | e 2017.01.02      | 2017.01.02  | 2 2017.01.12 | 2           | 13092   | 90      | 353509   |
| BE BE17/00002 "DESIGN" Termelő, Szolgáltató, Kereskede                                                | e 2017.01.10      | 2017.01.10  | 2017.01.20   | 0           | 14185   | 29      | 383003   |
| KI KI17/00001 AGRO-FELCSÚT Kft.                                                                       | 2017.01.15        | 2017.01.15  | 5 2017.01.2  | 5           | 12000   | 00      | 324000   |
|                                                                                                    |                   |             |              |             |         |         |          |
| <                                                                                                    |                   |             |              |             |         |         | >        |
| + × × c s Bizonylatszám •                                                                             |                   |             |              |             |         |         |          |
| Sorszám Cikk                                                                                          | Mennyiség Me.egy  | /s.         | Egységár N   | Vettó Á     | fa      | Bruttó  | ^        |
| 1 G-Box ATF DX II 60 L                                                                                | 313.2 kg          |             | 38090        | 228540      | 61706   | 290246  |          |
| 2 G-Box ATF DX III 20 L                                                                               | 85.3 kg           |             | 16150        | 80750       | 21803   | 102553  |          |
| 3 G-Box ATF DX III 205 L                                                                              | 3548.4 kg         |             | 50000        | 1000000     | 270000  | 1270000 |          |
| Bizonylat kijelölése felosztásra Bizonylat visszavo                                                   | nása falosztáshól | -           | é i. Má      | sodlagos me | nnviséa |         | ~        |
|                                                                                                    |                   | Felosztas r | nodja        |             | ,       |         | _        |
| Felosztandó összeg (számlatételről):       100,0         Felosztásban részt vevő mennyiség:       3,9 | 46.90 Arányszán   | n:          | 25.          | .34         |         | ✓ OK    | X Mégsem |
| Tárulékos költségfelosztásra kijelölt hizonylatok                                                     | Örerag            |             |              |             |         |         | ^        |
| PE PE17/0001 1 212.2 kg                                                                               | Osszeg            |             |              |             |         |         |          |
| DE DE17/00001 1 515.2 kg                                                                              | 0                 |             |              |             |         |         |          |
| DE DE17/00001 2 05.5 kg                                                                               | 0                 |             |              |             |         |         |          |
| BE BE17/00001 3 3546.4 Kg                                                                             | U                 |             |              |             |         |         |          |
|                                                                                                    |                   |             |              |             |         |         |          |
|                                                                                                    |                   |             |              |             |         |         | v        |
| Költségszámla felosztása                                                                              |                   |             |              |             |         |         |          |

A költségfelosztási ablak tárolása után, természetesen le kell tárolni ia költségszámla tételét, és magát a költségszámlát is. A felosztást utólagosan is meg lehet tenni, tehát előbb le lehet tárolni a költségszámlát, majd utána módosításra megnyitni a tételét és felosztani a járulékos költségfelosztási ablakban.

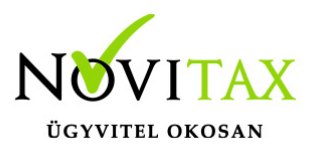

Lehetőség van a későbbiekben további költségszámla tételeket felosztani az adott számlára. Amennyiben egy költségszámla tételt már egy módszerrel felosztottunk (másodlagos mennyiség alapján), akkor azt más módszerrel tovább már nem felosztható. A felosztás után a bejövő számlához tartozó mozgás ablakában az alábbi információkat tároljuk le:

- egységár: az eredeti bekerülési érték
- járulékos összeg: az utólagos gépi felosztás értéke (kg-ra felosztva) pl. 64.516,13 Ft / 20 db= 3225,80 Ft
- korrigált egységár: eredeti beszerzési ár + járulékos egységárak összege.(kézi, gépi) 50.000 Ft
   + 3226 Ft = 53.226 Ft

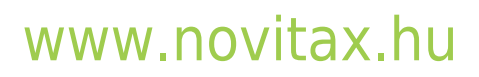

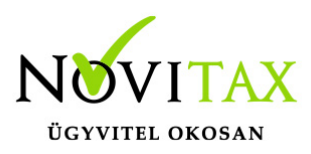

| Raktár mozgás módosítás X               |               |              |                   |               |            |  |  |  |
|-----------------------------------------|---------------|--------------|-------------------|---------------|------------|--|--|--|
| Mozgásjelleg BS 🗾 Irány 🛨 🔽             |               |              |                   |               |            |  |  |  |
| Dátum                                   | 2017.01.02    |              |                   |               |            |  |  |  |
| Raktár                                  | URT OIL Trade | Kft.         | +                 |               |            |  |  |  |
| Cikk G-Box ATF DX III 205 L + 575       |               |              |                   |               |            |  |  |  |
| Mennyiségi adatok                       |               |              |                   |               |            |  |  |  |
| Alapmennyisé                            | 9   3         | 20 db        | +                 |               |            |  |  |  |
| Másodlagos m                            | enny. 3548    | .4 <b>kg</b> |                   |               |            |  |  |  |
| Gyűjtő                                  |               | 20 db        | \$                |               |            |  |  |  |
| Áradatok                                |               |              |                   |               |            |  |  |  |
| Egységár                                |               | 50000        |                   | Árfolyam      | •          |  |  |  |
| Járulékos egységár 0 Devizás egységár   |               |              |                   |               |            |  |  |  |
| Járulékos összeg 64516.13 Deviza összeg |               |              |                   |               |            |  |  |  |
| Korrigált egységár 53226                |               |              |                   |               |            |  |  |  |
| Korrigált össze                         | g             | 1064520      | Nyil              | vántartási ár | 53226.00   |  |  |  |
| Számlaszám BE BE17/00001 Szállítólevél  |               |              |                   |               |            |  |  |  |
| Partner                                 | 165 + "[      | DESIGN" Term | nelő, Szolgáltató | , Kereskede   |            |  |  |  |
| Munkaszám                               | +             |              | Költséghely       | *             |            |  |  |  |
| Megjegyzés                              |               |              | Részleg           | +             |            |  |  |  |
| Előkontír                               | 1000100 + A   | UTOMATIKUS   | MOZGÁSTÉTEL       | KO Teliesítés | 2017.01.02 |  |  |  |
| SAR7S stám                              |               |              | ám                | Cvártá        | si lan     |  |  |  |
| SANZS SZAM                              | 1             | LOT 32       |                   | Gyarta        |            |  |  |  |
|                                         |               |              |                   |               |            |  |  |  |
|                                         |               |              |                   |               |            |  |  |  |
|                                         |               |              |                   |               |            |  |  |  |
| Azonosító:<br><i>3</i>                  |               | Sztornózás   | Csatoltások       |               | X Mégsem   |  |  |  |

### www.novitax.hu

1105 Budapest, Gitár utca 4. | Tel.: (+36 1) 263-2363 | E-mail: novitax@novitax.hu

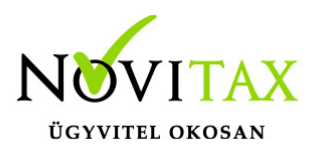

Automatikus költségfelosztás készletmozgás adatok

Felosztás visszavonása

Téves felosztás esetén meg kell keresni a költségszámla tételét és a Bizonylat visszavonása felosztásból gomb megnyomásával visszavonható a felosztás, ekkor a letárolt gépi járulékos ár törlésre kerül és visszaáll az eredeti költségfelosztás nélküli beszerzési ár.

| Járulék   | os költség felosztás           |                                                               |                    |             |                      |                |         |         |         | ×      |
|-----------|--------------------------------|---------------------------------------------------------------|--------------------|-------------|----------------------|----------------|---------|---------|---------|--------|
| Rizo      | nulat fei és té                | Partner                                                       | Kalt               | Taliacítás  | fir hat              | Nettó          | Áf-     |         | 1       | Prut ^ |
| RE        | BE17/00001                     | "DESIGN" Termelő, Szolgáltató, Kereskede                      | 2017 01 02         | 2017 01 02  | 2017 01 12           | Netto          | 1309290 |         | 353500  | brut   |
| BE        | BE17/00002                     | "DESIGN" Termelő, Szolgáltató, Kereskede                      | 2017.01.02         | 2017.01.02  | 2017.01.12           |                | 1418529 |         | 383003  |        |
| BE        | BE17/00003                     | AFRICATRANS Belföldi és Nemzetközi Euvar                      | 2017.01.10         | 2017 01 31  | 2017 02 10           |                | 170000  |         | 45900   |        |
| KT        | KT17/00001                     | AGRO-FELCSÚT KA                                               | 2017.01.01         | 2017.01.51  | 2017.01.25           |                | 1200000 |         | 324000  |        |
| ¢         |                                |                                                               |                    |             |                      |                |         |         |         | ~      |
| +<br>Sors |                                |                                                               | Mennviséa Me       | eave        | Foységár             | Nettó          | Áfa B   | ruttó   |         | ^      |
| 5013      | 1 G-B                          | DX ATE DX II 60 L                                             | 313.2 kg           | .egys.      | 3809                 | 228540         | 61706   | 290246  |         |        |
|           | 2 G-B                          | DX ATE DX III 20 I                                            | 85.3 kg            |             | 1615                 | 50 80750       | 21803   | 102553  |         |        |
|           | 3 G-B                          | ATE DX III 205 I                                              | 3548.4 kg          |             | 5000                 | 100000         | 270000  | 1270000 |         |        |
|           | Bizonylat kije                 | lölése felosztásra Bizonylat visszavonása                     | felosztásból       | Felosztás m | ódja <sup>Máso</sup> | dlagos mennyis | ég      |         |         | •      |
| Fel       | osztándó össz<br>osztásban rés | eg (számlatételröl): 100,000.(<br>zt vevő mennyiség: 0.(      | 00 Arányszán<br>00 | n:          | 0.0                  | 0              | 1       | ок      | K Mégse | m      |
| lib.      | szám :<br>Bizonyl              | Sorszám Mennyiség Me.egys. Össz<br>at visszavonása felosztásb | pól                |             |                      |                |         |         |         |        |

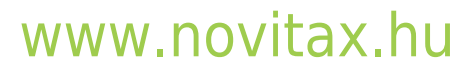

1105 Budapest, Gitár utca 4. | Tel.: (+36 1) 263-2363 | E-mail: novitax@novitax.hu